## Resetting Password for Forsyth County School System Account Self Service

These directions are meant for allowing users to reset their own passwords if they have <u>forgotten their password</u> or just need to <u>reset it at any time</u>. Prior to being able to use this service to reset a password, users must go into the site and answer the security questions.

**Setting Security Questions and Answers:** Only has to be done first time you visit the site.

- 1. Go to <a href="https://me.forsythk12.org/">https://me.forsythk12.org/</a>
- 2. Enter your Username and Password and click Go.

| Forsyth County School System Account Self Service |                       |   |  |  |  |  |
|---------------------------------------------------|-----------------------|---|--|--|--|--|
|                                                   | Usemame               |   |  |  |  |  |
|                                                   | Password              | ο |  |  |  |  |
|                                                   | Go                    |   |  |  |  |  |
|                                                   |                       |   |  |  |  |  |
|                                                   |                       |   |  |  |  |  |
|                                                   | Other Account Actions |   |  |  |  |  |

3. Answer three security questions and click Save.

## Using Account Self Service to Change Password at any time (you know your password but need to reset it):

1. In Classlink, open the Teacher Tools folder, and then click on the FCS Account Management icon.

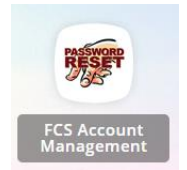

- 2. Once the site opens, click on the dropdown arrow next to the person icon on the top menu bar.
- 3. From the dropdown list, select Change Password.

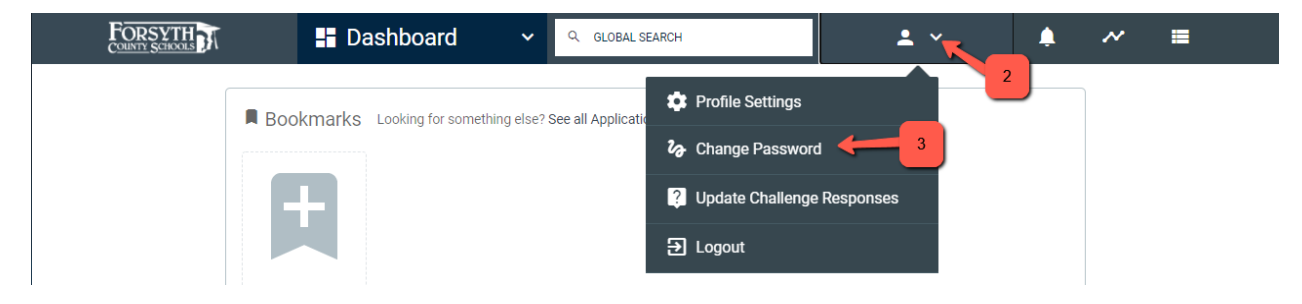

4. On the Change Password window that opens, type your *Current Password, New Password, and Confirm New Password*. Then, click **Save**.

| Change Password                                                                                                    |                                                                                     |                                                           | × |
|----------------------------------------------------------------------------------------------------|-------------------------------------------------------------------------------------|-----------------------------------------------------------|---|
| Default Password Policy Default Password Policy Be at least 8 characters in length Contain characters from three of the followin English uppercase characters (A throu English lowercase characters (a throu Base 10 digits (0 through 9) Non-alphabetic characters (for examp Complexity requirements are enforced when | ng four categories:<br>ugh Z)<br>ugh z)<br>ble, I, S, #, %)<br>passwords are change | ed or created.                                            |   |
| CURRENT PASSWORD                                                                                                    |                                                                                     | Your new password MUST be:                                |   |
| Password                                                                                                    | Θ                                                                                   | O 8-255 characters long                                   |   |
| NEW PASSWORD                                                                                                    |                                                                                     | Your new password MUST meet 3 of the following (0/3 met): |   |
| Password                                                                                                    | Ο                                                                                   | Minimum 1 uppercase letter     Minimum 1 lowercase letter |   |
| CONFIRM NEW PASSWORD                                                                                                    |                                                                                     | O Minimum 1 number<br>O Minimum 1 special character       |   |
| Password                                                                                                    | Ο                                                                                   | Do NOT use:                                               |   |
|                                                                                                    |                                                                                     |                                                           |   |
| Cancel                                                                                                    |                                                                                     | Save                                                      | Ľ |

- 5. Password change is complete. You can click on the click on the dropdown arrow next to the person icon on the top menu bar and select **Logout**.
- 6. Be sure to go to any personal devices (phones and/or tablets) and reset the your passwords on them.

Using Account Self Service to Change Password when you have forgotten your password:

- 1. Go to <a href="https://me.forsythk12.org/">https://me.forsythk12.org/</a>
- 2. Once the site loads, click the **Other Account Actions** (Forgot Username or Password) link.

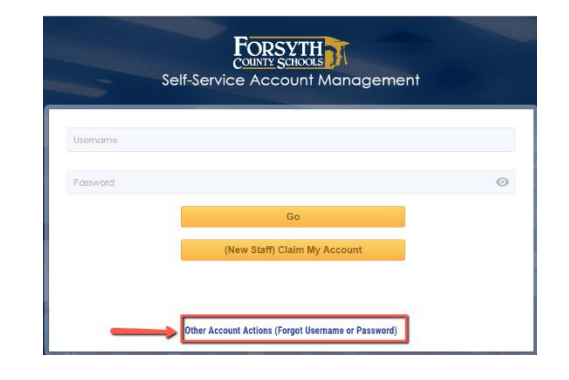

3. From the list of options, click **Forgot My Password**.

| _ | Forgot My Password           |
|---|------------------------------|
|   | (New Staff) Claim My Account |
|   |                              |
|   |                              |
|   |                              |
|   |                              |
|   | Back                         |

4. Step 1: Enter your username and click Next.

| Step 1 of 4                   |   |  |  |  |
|-------------------------------|---|--|--|--|
| Enter your username to begin. |   |  |  |  |
| Username                      |   |  |  |  |
| Next                          | O |  |  |  |

- 5. Step 2: The next screen will ask one of your security questions. Enter your answer and click **Next**.
- 6. Step 3: Enter a new password and verify new password, using the password complexity requirements shown. Click **Next**.

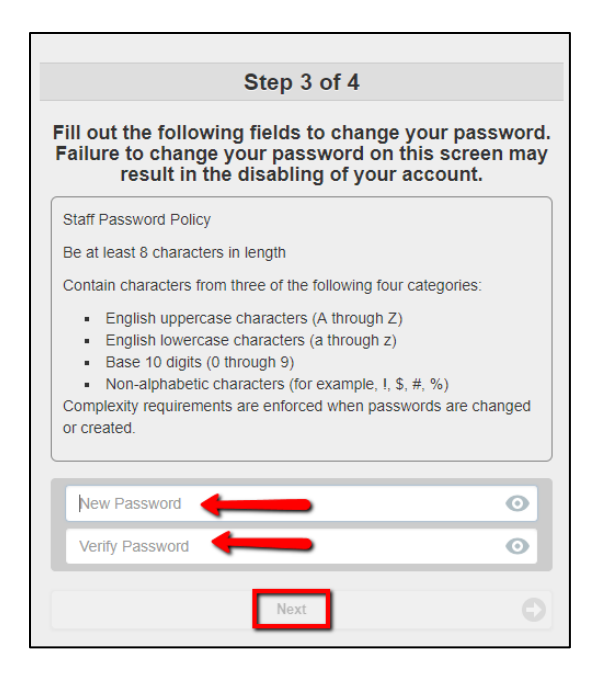

7. Step 4: Password change is complete.

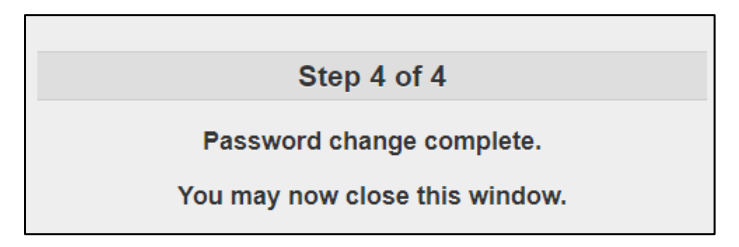

8. Be sure to go to any personal devices (phones and/or tablets) and reset the your passwords on them.